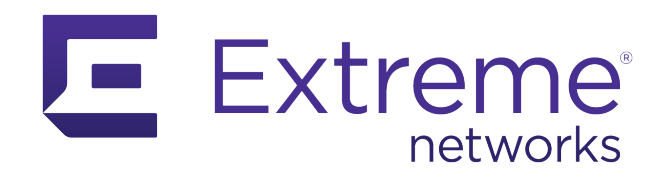

# **Extreme AirDefense Essentials Setup Guide**

ExtremeCloud IQ Essentials Documentation

Published: May 2021

Extreme Networks, Inc. Phone / +1 408.579.2800 Toll-free / +1 888.257.3000 www.extremenetworks.com

© 2021 Extreme Networks, Inc. All rights reserved.

Extreme Networks and the Extreme Networks logo are trademarks or registered trademarks of Extreme Networks, Inc. in the United States and/or other countries. All other names are the property of their respective owners. All other registered trademarks, trademarks, and service marks are property of their respective owners. For additional information on Extreme Networks trademarks, see <a href="https://www.extremenetworks.com/company/legal/trademarks">www.extremenetworks.com/company/legal/trademarks</a>

### Contents

| Introduction to Extreme AirDefense Essentials   | 2 |
|-------------------------------------------------|---|
| Initial Setup for Extreme AirDefense Essentials | 2 |

## Introduction to Extreme AirDefense Essentials

Extreme AirDefense Essentials is a cloud-based management tool you can use to configure, implement and review security protocols that evaluate and monitor threat detection for devices in your network.

Extreme AirDefense Essentials displays various data and statistics for the locations managed in your network including. Use it to track alarms detected through the life cycle and view documented details, such as whether alarms are currently active or inactive, the types of alarm categories, Live and Expired alarms details and the total number of alarms detected in Extreme AirDefense Essentials.

Extreme AirDefense Essentials includes an Impact Percentile Map, Use the map to select a location and display details about the alarms at the site, including the threat score and percentile, the total number of alarms, and a break-down of the alarms by alarm severity: Critical, Major, Minor, and Info.

### Initial Setup for Extreme AirDefense Essentials

To set up Extreme AirDefense Essentials, you will create a network policy, onboard a device, and launch the Extreme AirDefense Essentials app.. Follow these steps:

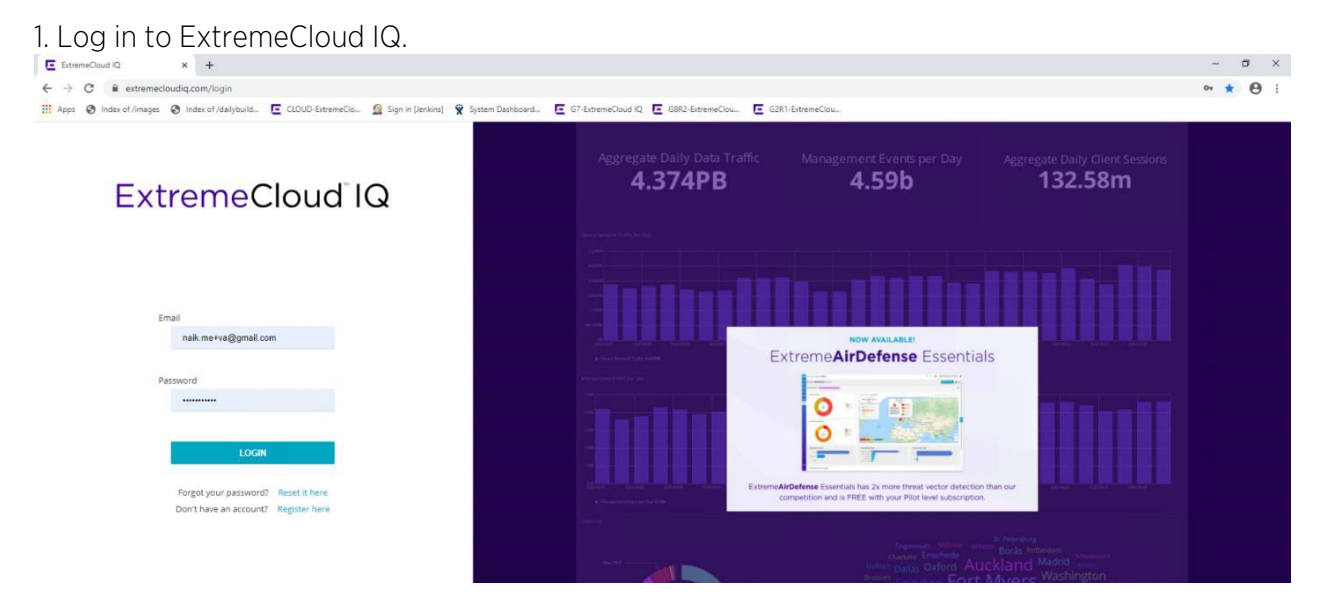

#### 2. In ExtremeCloud IQ, select ML Insights > Add network plan.

| ← → | C i va.extremecloudiq.com/ | #/plan/539581036463833/overvi | iew<br>🔞 Sian in Denk | 😵 System Dashboard., 🖪 G7-EstremeCloud IO 🔎 G882-EstremeClou., 📮 G | 281-ExtremeClou        |        | _ u<br>☆                          | 0 |
|-----|----------------------------|-------------------------------|-----------------------|--------------------------------------------------------------------|------------------------|--------|-----------------------------------|---|
| -   | ExtremeCloud IQ Pilot      | -                             | -                     | _                                                                  |                        | 9 O    | a qa qa<br>QA-test                | E |
| •   | III ML INSIGHTS            | Search Maps                   | Q                     | IMPORT MAP ADD LOCATION                                            |                        |        |                                   |   |
| •   | Network 360 Plan           | Global View                   | <b>B</b> H H          | Map Satellite                                                      | Arctic Ocean           |        | Arctic Ocean                      |   |
| *>  | Network 360 Monitor        | 🖂 🖗 Karnataka                 | 17 +                  |                                                                    |                        |        |                                   |   |
| 1   | Network Scorecard          | 田 圓 Domiur                    | 12 +                  | + en andre 🖓                                                       | 1. S. S. P.            |        | ALC: NOT                          |   |
|     | Client 360                 | 田 圓 JayaNagar                 | 0′ + ···              |                                                                    |                        |        | 1 A                               |   |
|     | Comparative Analytics      | E 🛛 Maharashtra               | ₫ + …                 |                                                                    | Desister a             | entend |                                   |   |
| •   | Proximity & Presence       | 田田 mumbal                     | 12 +                  | Frand                                                              | Lach Star De l         |        | Finland                           |   |
|     | VPN Topology               | + Add                         |                       | Russe                                                              |                        |        | Norway                            | 1 |
|     |                            | ÷                             |                       | Peland<br>Germany Ukrahite Kazakinstan Ukrahite                    | Canada                 | ×      | Poland<br>Germany Ukranie Kazakiv |   |
|     |                            |                               |                       | nay Turkey Chica South Kees                                        | North United States No | orth   | France<br>Spain Raly<br>Turkey    |   |
|     |                            |                               |                       | Prej kan Pakster                                                   | Ocean Oc               | ean /  | Algeria Libya Egypt Tool Andre    |   |
|     |                            |                               |                       | Neer Chad Sadar                                                    |                        |        | Mall Niger<br>Chad Suden          |   |

3. Select Manage devices > Create network policy.

| E ExtremeCloud IQ × +                                       |                                                                                                    |   |   |            |                    | - 0 |   |
|-------------------------------------------------------------|----------------------------------------------------------------------------------------------------|---|---|------------|--------------------|-----|---|
| $\leftrightarrow$ $\rightarrow$ C $a$ va.extremecloudiq.com | /#/config                                                                                                    |   |   |            |                    | * 0 | ł |
| Apps 🕲 Index of /images 🕲 Index of /                        | (dalybuild. 🔄 CLOUD-ExtremeClou. 🧕 Sign in (Jenkins) 😵 System Dashboard 🖪 G7-ExtremeCloud IQ 📮 G8R2-ExtremeClou 📮 G2R1-ExtremeClou |   |   |            |                    |     |   |
| ExtremeCloud IQ Pilo                                        | t                                                                                                    | Q | 0 | <b>≜</b> ∎ | e qa qa<br>QA-test | 1   | E |
| 🔹 🏚 CONFIGURE                                               | * Network Policies - New Poli                                                                                                    |   |   |            |                    |     |   |
| > Network Policies                                          | POLICY DETAILS WIRELESS NETWORKS DEVICE TEMPLATES ROUTER SETTINGS ADDITIONAL SETTINGS DEPLOY POLICY                                |   |   |            |                    |     |   |
| Applications                                                |                                                                                                    |   |   |            |                    |     |   |
| II > Common Objects                                         | New Policy                                                                                                    |   |   |            |                    |     |   |
| Users                                                       | What type of policy are you creating?                                                                                              |   |   |            |                    |     |   |
| •                                                           | Viveless Switches Routing                                                                                                    |   |   |            |                    |     |   |
| 0                                                           |                                                                                                    |   |   |            |                    |     |   |
|                                                             | Please name your policy                                                                                                    |   |   |            |                    |     | 1 |
|                                                             | Policy Name* Network Policy Name                                                                                                   |   |   |            |                    |     | l |
|                                                             | Description                                                                                                    |   |   |            |                    |     |   |
|                                                             |                                                                                                    |   |   |            |                    |     |   |
|                                                             |                                                                                                    |   |   |            |                    |     |   |
|                                                             |                                                                                                    |   |   |            |                    |     |   |
|                                                             | Enable Presence Analytics  OFF                                                                                                    |   |   |            |                    |     |   |

4. In the Network Policy window, do the following:

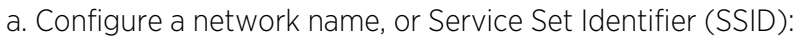

| ExtremeCloud IQ × +                |                                                   |                                    |                              |                      |                          |     |       |                    | - | a × |
|------------------------------------|---------------------------------------------------|------------------------------------|------------------------------|----------------------|--------------------------|-----|-------|--------------------|---|-----|
| ← → C 🔒 va.extremecloudiq.com      | n/#/config                                        |                                    |                              |                      |                          |     |       |                    | ☆ | Θ:  |
| Apps 🕲 Index of /images 🧐 Index of | i /dailybuild 🖪 CLOUD-ExtremeClo 🗕 Sign in [Jenki | ns] 😵 System Dashboard 🖪 G7-Extrem | neCloud IQ 🖪 GBR2-ExtremeClo | u E G2R1-ExtremeClou |                          |     |       |                    |   |     |
| ExtremeCloud IQ Pilc               | ot                                                |                                    |                              |                      |                          | Q ( | J 🖡 🛙 | e qa qa<br>QA-test | 1 | E   |
| 🔹 🏚 CONFIGURE                      | Network Policies test-NP All SSIDs                |                                    |                              |                      |                          |     |       |                    |   |     |
| Network Policies                   | POLICY DETAILS WIRELESS NET                       | WORKS DEVICE TEMPLATES             | ROUTER SETTINGS              | ADDITIONAL SETTINGS  | DEPLOY POLICY            |     |       |                    |   |     |
| Applications                       |                                                   |                                    |                              |                      |                          |     |       |                    |   |     |
| II > Common Objects                | Wireless Networks                                 |                                    |                              |                      |                          |     |       |                    |   |     |
| Users                              | + 📻 📋 🗌 Assign SSIDs using Classific              | ation Rules                        |                              |                      |                          |     |       |                    |   |     |
| A                                  | SSID                                              | GUEST ACCESS                       |                              | A                    | CCESS SECURITY           |     | VLAN  |                    |   |     |
| •                                  | test                                              | 🔁 Edit                             |                              | U                    | insecured (Open) Network |     | 1     |                    |   |     |
| •                                  |                                                   |                                    |                              |                      |                          |     |       |                    |   |     |
|                                    |                                                   |                                    |                              |                      |                          |     |       |                    |   |     |
|                                    |                                                   |                                    |                              |                      |                          |     |       |                    |   |     |

b. Add the corresponding device template:

- Enable WifiO and WifiI as Client access mode.
- Enable Wifi2 by configuring a dummy address and port number.
- Save the device template.

#### c. Select Additional Settings > WIPS.

d. Select the existing WIPS policy, or create a new WIPS policy by selecting **Configure > Common Objects > Security**.

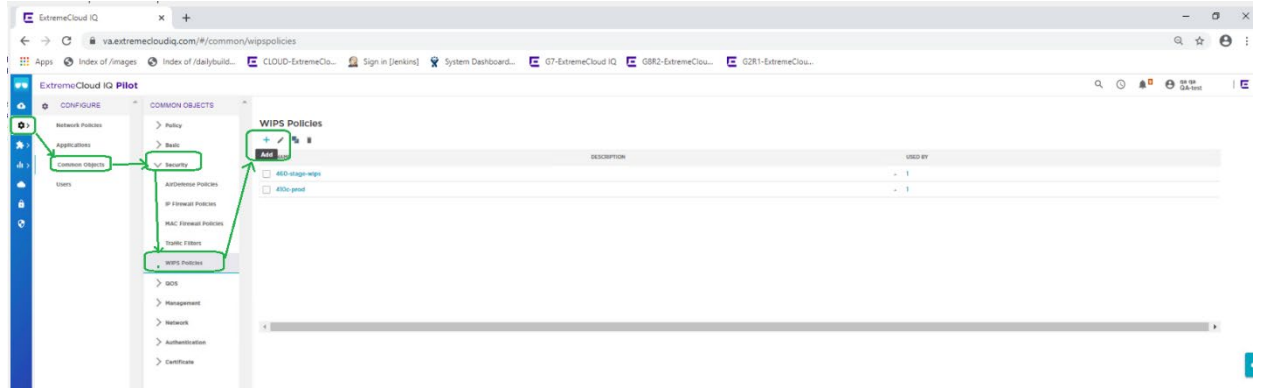

e. For the WIPS policy, enable AirDefense Essentials.

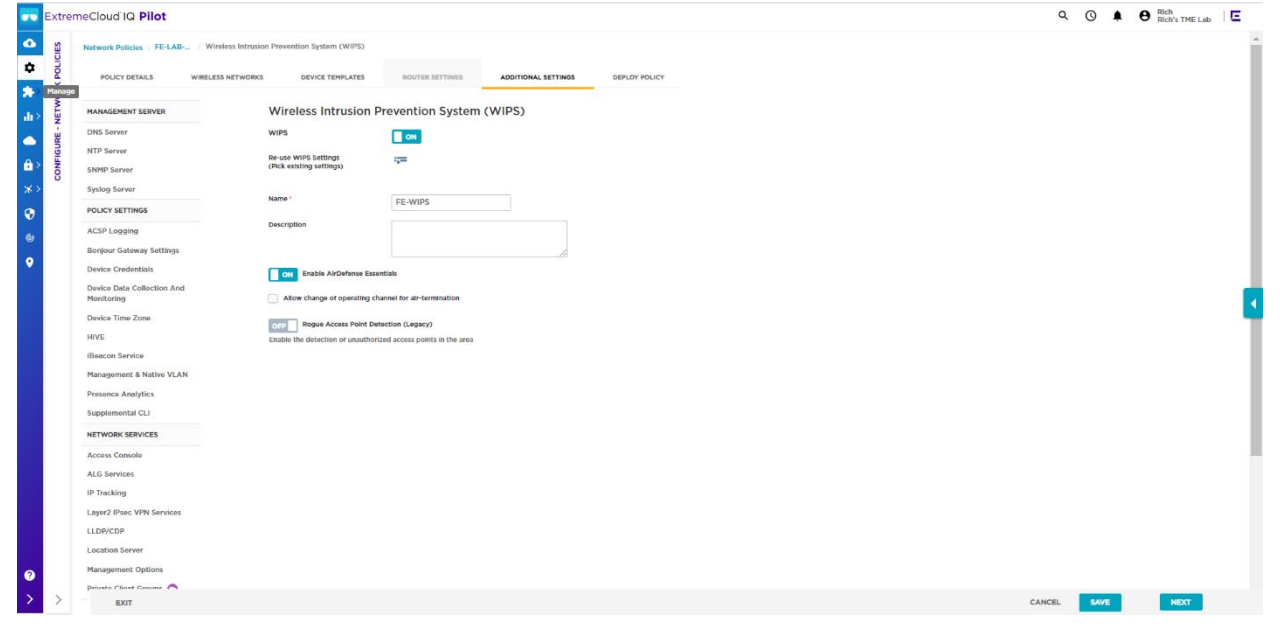

#### 5. Onboard an AP by selecting Manage Devices > Onboard AP.

|                                                                                                    | +                      |                                                                                                    |                                                 |                               |                                                                                                    |                            |                                                                         |                                                                                                    |                                                         |                                                   |                                                                    | -                                                                       | ٥       |
|----------------------------------------------------------------------------------------------------|------------------------|----------------------------------------------------------------------------------------------------|-------------------------------------------------|-------------------------------|----------------------------------------------------------------------------------------------------|----------------------------|-------------------------------------------------------------------------|----------------------------------------------------------------------------------------------------|---------------------------------------------------------|---------------------------------------------------|--------------------------------------------------------------------|-------------------------------------------------------------------------|---------|
| $ \rightarrow$ C $\cong$ va.extremecloudid                                                                                                    | q.com/#/devices        |                                                                                                    |                                                 |                               |                                                                                                    |                            |                                                                         |                                                                                                    |                                                         |                                                   |                                                                    |                                                                         | 4 (     |
| Apps 📀 Index of /images 📀 Inde                                                                                                    | dex of /dailybuild 🖪   | CLOUD-ExtremeClo                                                                                                    | Sign in [Jenkins] 🔗                             | System Dashboar               | rd 🖪 G7-ExtremeCloud IQ 🔳 G8R2-ExtremeC                                                                          | lou E G2R1-ExtremeClo      | NJ                                                                      |                                                                                                    |                                                         |                                                   |                                                                    |                                                                         |         |
| ExtremeCloud IQ P                                                                                                    | Pilot                  |                                                                                                    |                                                 |                               |                                                                                                    |                            |                                                                         |                                                                                                    | Q                                                       | 0                                                 | •                                                                  | qa qa<br>QA-test                                                        |         |
| Evaluate & Buy                                                                                                    |                        |                                                                                                    |                                                 |                               |                                                                                                    |                            |                                                                         |                                                                                                    |                                                         |                                                   |                                                                    |                                                                         |         |
| > Onew European General                                                                                                    | Data Protection Regula | stions (GDPR) are here!                                                                                                  | Please review our Clo                           | ud Terms of Ser               | rvice. Learn more about GDPR and related feature                                                                 | s In ExtremeCloud IQ here. |                                                                         |                                                                                                    |                                                         |                                                   |                                                                    |                                                                         |         |
|                                                                                                    |                        |                                                                                                    |                                                 |                               |                                                                                                    |                            |                                                                         |                                                                                                    |                                                         |                                                   |                                                                    |                                                                         |         |
| > C CONNECTION ST<br>3 Online / 0 Offlin                                                                                                    | <b>TATUS</b>           | 🖸 TOTAL A                                                                                                    | PPS 2                                           |                               | CLIENTS 1                                                                                                    | USERS 0                    |                                                                         | ALARMS 0                                                                                                    | 3   0                                                   |                                                   | SI<br>2 Rogue AP                                                   | ECURITY<br>Ps   0 Rogue Clien                                           | ts      |
| CONNECTION STA<br>8 Online / 0 Office                                                                                                    | ne                     | 🖸 TOTAL A                                                                                                    | PPS 2                                           |                               | CLIENTS 1                                                                                                    | USERS 0                    |                                                                         | ALARMS 0                                                                                                    | 3   0<br>Showing 3 of                                   | 3   O Selecte                                     | 2 Rogue AP                                                         | ECURITY<br>Ps   0 Rogue Clien                                           | ts<br>e |
| CONNECTION ST.<br>3 Online / 0 Offlin<br>T pefault View                                                                                                    | na                     | C TOTAL A                                                                                                    | PPS 2                                           |                               | CLIENTS 1                                                                                                    | USERS 0                    | idr or Sertal # Q                                                       | ALARMS 0 ]<br>UTILITIES                                                                                                    | 3   0<br>Showing 3 of<br>ACTIONS                        | 3   O Selecte<br>UPDATE                           | SI<br>2 Rogue AP<br>d   Select:<br>DEVICES                         | ECURITY<br>I O Rogue Clien<br>All Pages, Non                            | e       |
| CONNECTION ST.<br>3 Online / 0 offlie<br>1 Default View<br>+ 1 × 1<br>5 status                                                                                                    | HOST NAME              |                                                                                                    | MGT IP<br>ADDRESS                               | CLIENTS MAG                   | CLIENTS 1                                                                                                    | USERS 0                    | idr or Sertal # Q<br>MODEL OS VERS                                      | ALARMS O J<br>UTILITIES                                                                                                    | 3   0<br>Showing 3 of<br>ACTIONS<br>WIFIO<br>CHANNEL    | 3   0 Selecte<br>UPDATE<br>WIFIT<br>CHANNEL       | SI<br>2 Rogue AP<br>d   Select:<br>DEVICES<br>IQAGEN               | ECURITY<br>S 1 0 Rogue Clien<br>All Pages, Non<br>III ©<br>AT NTP STATE | e       |
| CONNECTION ST.<br>3 Colline / 0 Office<br>Perfault View<br>+ 1 / 1<br>STATUS                                                                                                    | HOST NAME              | C) TOTAL A<br>POLICY UPTIME<br>460C-NP Od 3h Im                                                                          | MGT IP<br>ADDRESS<br>1 1601610.48               | CLIENTS MAG                   | CLIENTS 1<br>C LOCATION<br>F3102A950 GA-test >> Karnataka >> JayaNay                                             | USERS 0                    | MODEL OS VERS                                                           | ALARMS 0  <br>UTILITIES<br>ON UPDATED<br>10- 2020-10-01<br>02:52:27                                                                                 | Showing 3 of<br>ACTIONS<br>WIFIO<br>CHANNEL<br>1        | 3   O Selecte<br>UPDATE<br>WIFT<br>CHANNEL<br>161 | SI<br>2 Rogue AP<br>d   Select:<br>DEVICES<br>IQAGEN<br>N/A        | All Pages, Non                                                          | e       |
| CONNECTION ST.<br>3 Colline / 0 Office<br>T patient View<br>+ ± / 1<br>Status<br>Califier / 0 office<br>Califier / 0 office<br>C | HOST NAME AH-2a9500    | C)         TOTAL A           POLICY         UPTIME           460C-NP         Od 3h Im           460C-NP         Od 2h 9a | MGT IP<br>ADDRESS<br>1603610.48<br>192368.20.21 | CLIENTS MAC<br>1 BCI<br>0 BCI | CLIENTS 1<br>c LOCATION<br>F3102A950 QA-test >> Karnataka >> JayaNar<br>F3102A950 QA-test >> Maharashtra >> mund | USERS 0                    | dr or Sertal # Q<br>MODEL OS VERS<br>AP460C 10.2.2.0<br>AP460C 10.2.2.0 | ALARMS 0             UTILITIES           ON         UPDATED           10         2020-10-01<br>02:52:27           10         2020-10-01<br>03:44:55 | Showing 3 of<br>ACTIONS<br>WIFIO<br>CHANNEL<br>II<br>II | 3   O Selecte<br>UPDATE<br>WIFI<br>CHANNEL<br>161 | SI<br>2 Rogue AP<br>d   Select:<br>DEVICES<br>JQAGEN<br>N/A<br>N/A | All Pages, Non                                                          | e       |

6. When the AP is reported online in ExtremeCloud IQ, assign the location and the network policy you created earlier.

| E Extremel | eCloud I | IQ.         | >          | +              |         |           |           |                    |           |               |                                         |                |         |              |                        |                  |                  |         |               |                |                             | -                |
|------------|----------|-------------|------------|----------------|---------|-----------|-----------|--------------------|-----------|---------------|-----------------------------------------|----------------|---------|--------------|------------------------|------------------|------------------|---------|---------------|----------------|-----------------------------|------------------|
| + → C      | с і      | i va.ex     | tremeclou  | idiq.com/#/    | devices |           |           |                    |           |               |                                         |                |         |              |                        |                  |                  |         |               |                |                             | Q \$             |
| 🗄 Apps 🧯   | 🕑 Inde   | lex of /ima | ges 🔕      | Index of /dail | /build  | E CLOUD-E | xtremeClo | 🛛 Sign in (Jenkins | s] 😵 Syst | em Dashboard. | 🖪 G7-ExtremeCloud IQ 🔳 G8R2             | ExtremeClou    | G2R1-   | ExtremeClou  |                        |                  |                  |         |               |                |                             |                  |
| Extre      | reme     | Cloud I     | Q Pilot    |                |         |           |           |                    |           |               |                                         |                |         |              |                        |                  |                  |         | Q             | 0              | . 0;                        | qa qa<br>QA-test |
| 2          |          |             | CONNECT    | ION STATUS     |         |           | 13 10     | TAL APPS 2         |           |               | CLIENTS 1                               |                | USERS   | 0            |                        | ALARP            | 501310           |         |               | 3 Rog          | SECURITY<br>Jue APs   0 Rog | r<br>gue Clients |
| DEVIC      | Ŧ        | De          | tault View |                |         |           |           |                    |           |               |                                         |                |         |              |                        |                  |                  | s       | howing 3 of 3 | 0 Selected     | Select: All Pr              | ages, Nonr       |
|            |          | +           | 1 /        |                |         |           |           |                    |           |               |                                         |                |         |              |                        | Serve R. Q.      | UTILITIES        | A       | CTIONS        | UPDATE DE      | VICES                       | шC               |
| MAN        |          |             | STATUS     | HOST N         | ML .    | POLICY    | UPTIME    | MGT IP ADDRESS     | CLIENTS M | uic (         | LOCATION                                | SERIAL #       | MODEL   | OS VERSION   | UPDATED                | WIFIO<br>CHANNEL | WIFIT<br>CHANNEL | IGAGENT | NTP STATE     | WIFID<br>POWER | WIFII<br>POWER              | MGT<br>VLAN      |
|            |          |             | - 5        | AH-2a5         | 500     | 460C-NP   | Od 3h SOm | 100.10.10.48       | 1 6       | 3CF3102A9500  | QA-test >> Kamataka >> JayaNagar >> Jay | 24602001/0028  | AMGOC   | 10.2.2.0 (10 | 2020-10-01 02:52:27    | 11               | 363              | N/A     | Enabled       | 20             | 20                          | 1                |
|            |          |             | - 5        | AH-2as         | 9c0     | 460C-NP   | Od 2h 58m | 192368.20.21       | 0 6       | BCF3102A99C   | QA-test >> Maharashtra >> mumbal >> mur | 246020011/0047 | AP460C  | 10.2.2.0 (10 | 2020-10-01 03:44:55    | п                | 157              | N/A     | Enabled       | 20             | 20                          | 1                |
|            |          |             |            | AH-Sco         | 580     | 4100      | Od 2h 36m | 192.168.2015       | 0 6       | BCF3105CC680  | QA-test >> Karnataka >> Domiur >> Domiu | 04102005200197 | AIMIOC. | 10.2.2.0 (10 | 2020-10-01<br>04:06:40 | 6                | 149              | N/A     | Enabled       | 20             | 18                          | 1                |
|            |          |             | • 5        | AH-Sco         | 580     | 4100      | Od 2h 36m | 192.168.2015       | 0 6       | BCF3105CC680  | QA-test >> Kamataka >> Domiur >> Domiu  | 04102005200197 | APMIOC  | 10.2.2.0 (10 | 04:06:40               | 6                | 149              | N/A     | Enabled       | 20             |                             | 18               |

7. After the *very first* onboarding and assignment of the network policy, perform a complete CONFIG PUSH on the onboarded AP.

| Extrem    | neCloud    | IQ Pilot   | N STATUS<br>Diffinie |          | CI 101      | AL AIRPS 2    | Device Update                                                                                                    | ×      | ALAR                | s 0   a   0   |         | ų            | 3.900                     | SECURITY     | PA-test<br>v |
|-----------|------------|------------|----------------------|----------|-------------|---------------|----------------------------------------------------------------------------------------------------|--------|---------------------|---------------|---------|--------------|---------------------------|--------------|--------------|
| GE - DEVI | <b>T</b> 4 | ataut View |                      |          |             |               | 1 device will be updated                                                                                                    | -<br>- | for families at , Q | UTEMES        | 5       | Showing 3 <2 | (1 Selected)<br>UPDATE DE | Select: An P | Indext Notes |
| HANA      |            | STATUS     | HOST NAME            | + POLICY | UPTIME      | HGT IP ADDRE  | Update Network Policy and Configuration                                                                                                    |        | WIFTO               | WIFTS CHANNEL | IGAGENT | NTP STATE    | WIFID<br>POWER            | WIFR         | NGT.<br>VLAN |
|           |            |            | AH-2a9500            | 460C NP  | Oct (Rt 50m | 80.8530.48    | Detta Configuration Update                                                                                                    | 2252.2 | n H                 | 367           | 14/A    | Frictient    | 20                        | -20.         |              |
|           |            | -5         | AH-Za99c0            | 460C NP  | Od 2N 58m   | 192,668,20,25 | O Complete Configuration Update                                                                                                    | 12.445 | 5 11                |               | 14/75   | Frabled      | 20                        | 20           |              |
|           |            |            | AH-Sec680            | HOC.     | Oct 20:30m  | 192368.2015   | uppara device with all configurations. Used to reset device to instremectous ta configuration<br>settings. (Supported only on devices running HOS or NZE Firmware) | - 185  | 6                   | 149           | 14/24   | Ended        | 20                        | 38           |              |
|           |            |            |                      |          |             |               | Upgrade IQ Engine and Extreme Network Switch images                                                                                                    | - 188  |                     |               |         |              |                           |              |              |
|           |            |            |                      |          |             |               | Articulton Time for Extrame Neberty's Davices Bunning Images                                                                                                    |        |                     |               |         |              |                           |              |              |
|           |            |            |                      |          |             |               |                                                                                                    |        |                     |               |         |              |                           |              |              |

8. Launch Extreme AirDefense Essentials by selecting the **AirDefense** Icon in the left panel. Then select the **Subscribe** button.

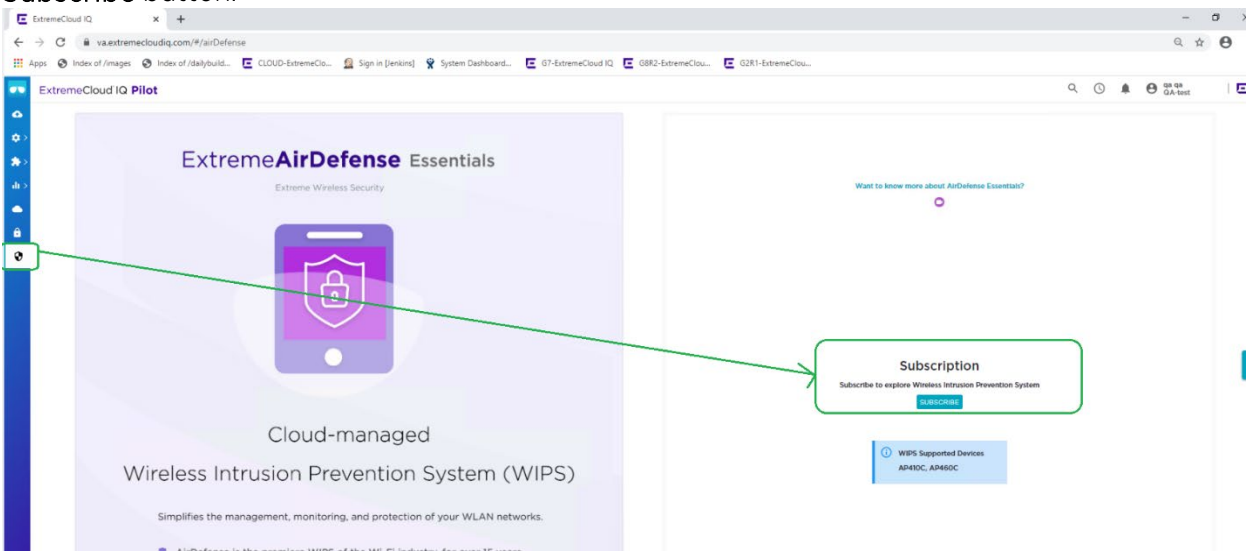

9. Verify that AirDefense Essentials is enabled for the WIPS policy. Then select Apply.

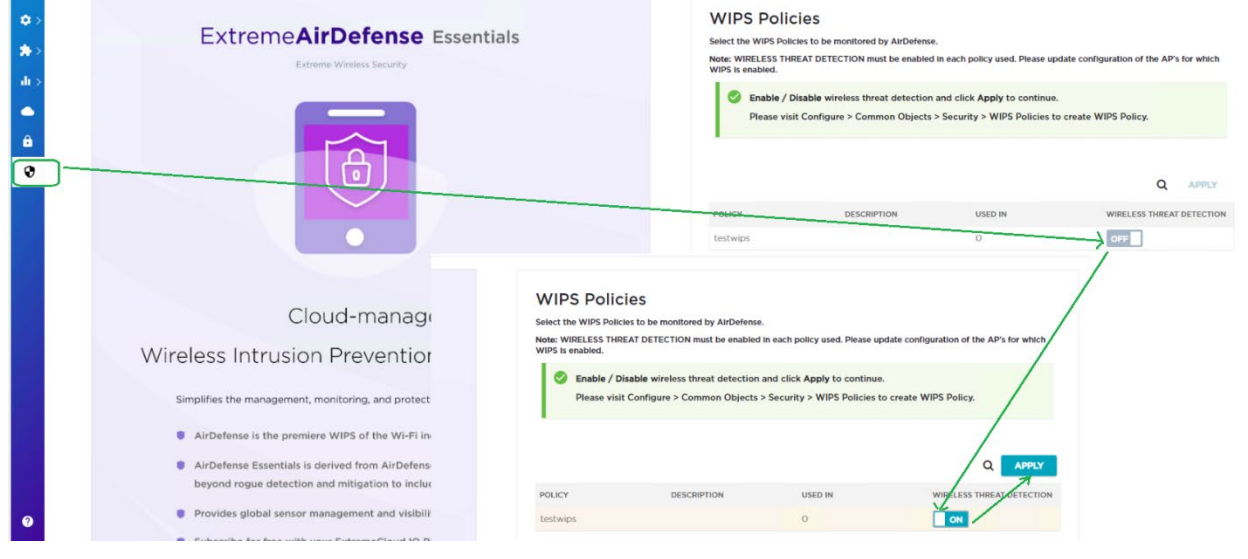

The AirDefense Esstentials Summary page opens. As alarms are reported by onboarded sensors, the Summary page displays analytics data.

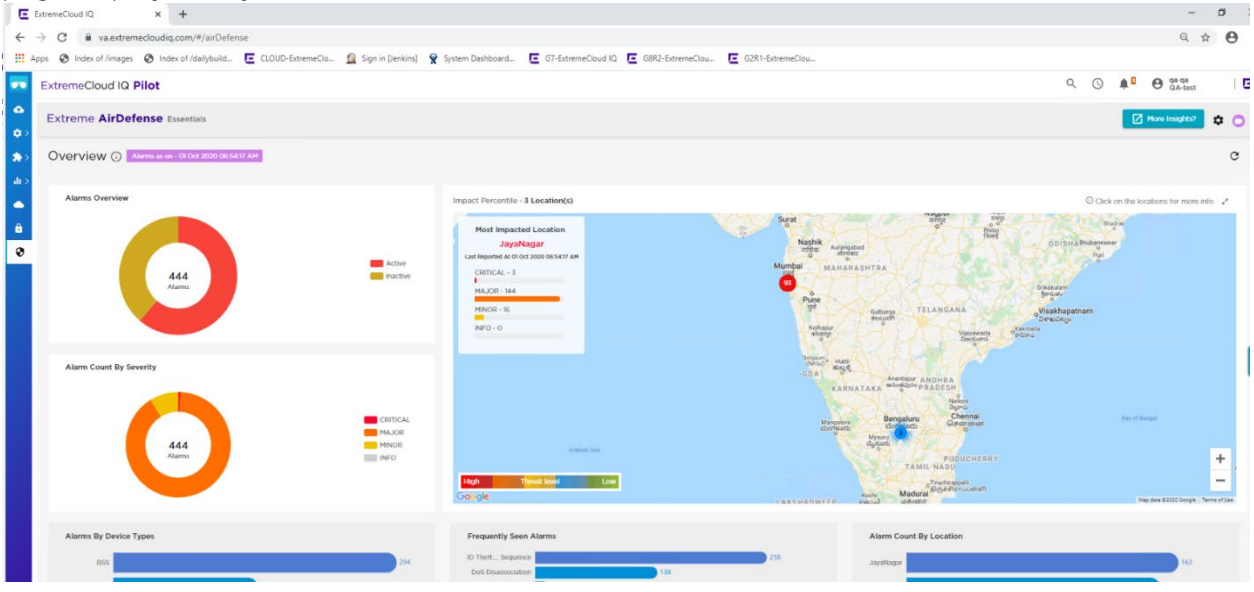

To view additional details, select More Insights.

End of document

7